## 

Installation Instructions for Software Version 1.1.0.4

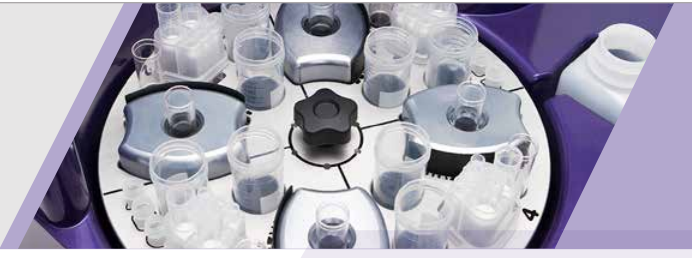

These installation instructions describe how to upgrade the RoboSep<sup>™</sup>-S Software Version 1.0.4.0 to RoboSep<sup>™</sup>-S Software Version 1.1.0.4. A keyboard, mouse, and USB key are required for this task. Please note that software version 1.1.0.4 is only compatible with the RoboSep<sup>™</sup>-S instrument. Do not attempt to install this update onto a RoboSep<sup>™</sup> (Classic) instrument.

- Visit www.stemcell.com/instruments to download the RoboSep<sup>™</sup>-S software. Save the file onto a USB key.
- (2) Plug in a keyboard and mouse into RoboSep<sup>™</sup>-S. Insert the USB key with the saved file into RoboSep<sup>™</sup>-S.
- (3) On the RoboSep<sup>™</sup>-S, go to the 'Maintenance' screen and press the 'Exit to Desktop' button. Press the 'Window' key on the keyboard, access 'My Computer' folder and select the USB key. Locate the saved file on the USB key and copy the file onto RoboSep<sup>™</sup>-S.

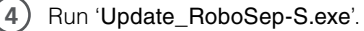

5) Select 'Yes'.

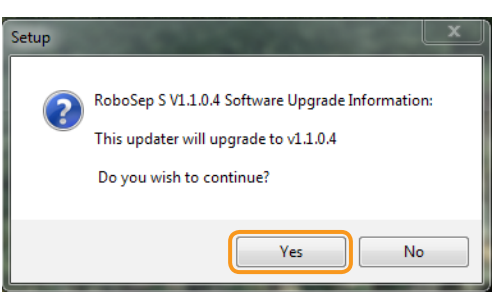

(6) When the following dialog box is shown, click 'Next'.

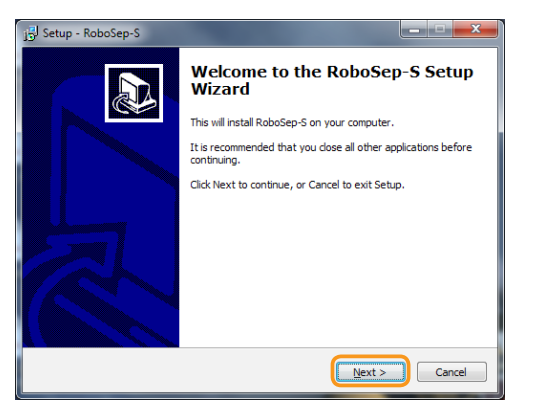

(7) Then click 'Install'.

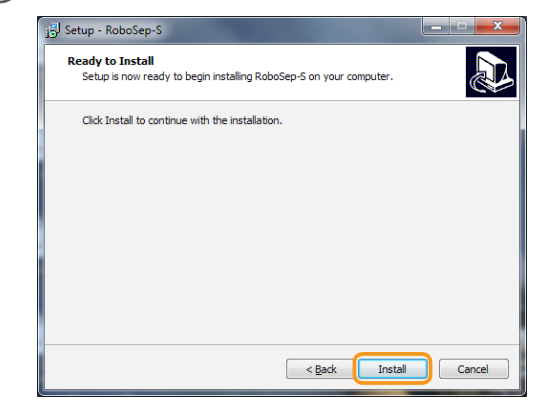

(8) To upgrade the RoboSep<sup>™</sup>-S Server, select 'Next'.

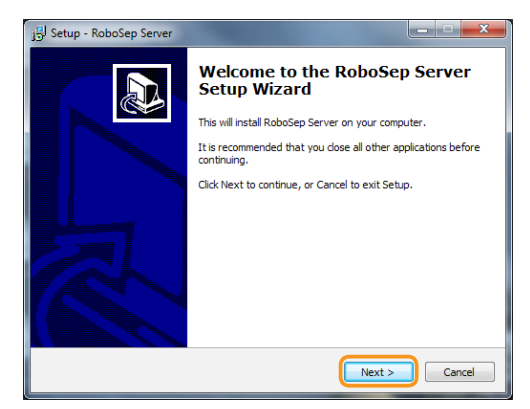

(9) Continue by selecting 'Next'.

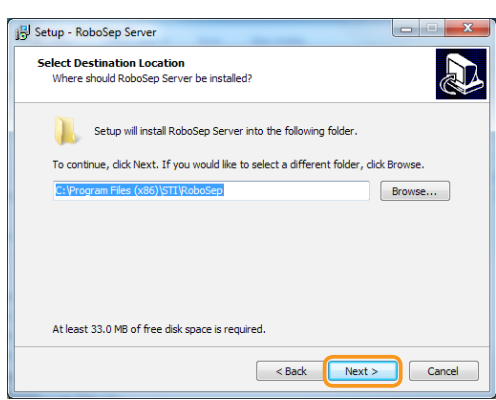

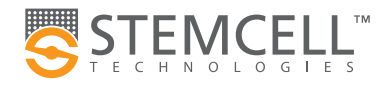

Scientists Helping Scientists<sup>TM</sup> WWW.STEMCELL.COM DOCUMENT #27036 VERSION 2.0.0 SEP 2016 TOLL FREE PHONE 1 800 667 0322 • PHONE +1 604 877 0713 • INFO@STEMCELL.COM • TECHSUPPORT@STEMCELL.COM FOR GLOBAL CONTACT DETAILS VISIT OUR WEBSITE

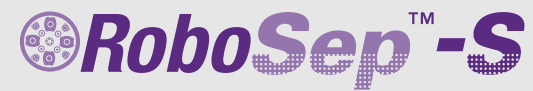

Installation Instructions for Software Version 1.1.0.4

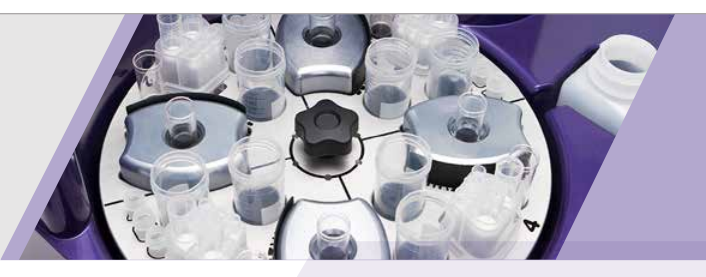

| 10 | At this screen, select 'Manual Configuration' and the | n |
|----|-------------------------------------------------------|---|
| -  | click ' <b>Next</b> '.                                |   |

| Select Additional Tasks<br>Which additional tasks should be p  | performed?                                          |
|----------------------------------------------------------------|-----------------------------------------------------|
| Select the additional tasks you we<br>Server, then click Next. | ould like Setup to perform while installing RoboSep |
| Pump Type:                                                     |                                                     |
| Pump Configuration                                             |                                                     |
| ORD Pump                                                       |                                                     |
| IVEK Pump                                                      |                                                     |
| Manual Configuration                                           |                                                     |
|                                                                |                                                     |
|                                                                |                                                     |
|                                                                |                                                     |
|                                                                |                                                     |
|                                                                |                                                     |
|                                                                | < Back Next > Cancel                                |

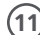

(11) Click 'Install' to start the installation.

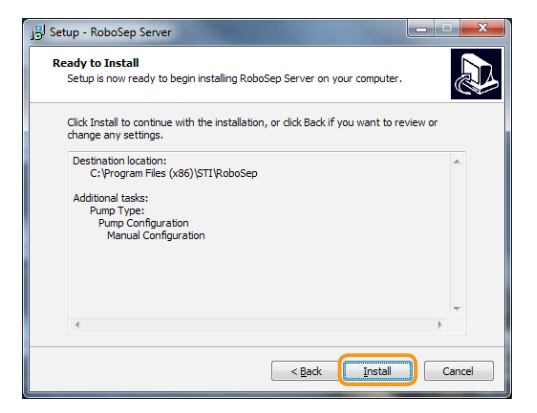

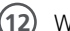

(12) When this dialog box pops up, select 'OK'.

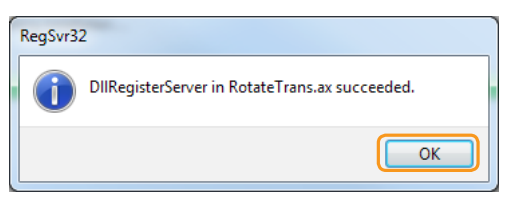

(13) RoboSep<sup>™</sup>-S Server upgrade is now complete. Select 'Finish'.

| 13 Setup - RoboSep Server |                                                                                                    |
|---------------------------|----------------------------------------------------------------------------------------------------|
|                           | Completing the RoboSep Server<br>Setup Wizard<br>Setup has finished installing RoboSep Server on your<br>computer. The application may be launched by selecting the<br>installed icons.<br>Click Finish to exit Setup. |
|                           | Enish                                                                                                    |

## (14) Continue by selecting 'Next'.

| 😸 RoboSep - InstallShield Wizard |                                                                                                |  |
|----------------------------------|------------------------------------------------------------------------------------------------|--|
| 2                                | Welcome to the InstallShield Wizard for<br>RoboSep                                             |  |
| 0                                | The InstallShield(R) Wizard will install RoboSep on your<br>computer. To continue, click Next. |  |
| 2                                | WARNING: This program is protected by copyright law and international treaties.                |  |
|                                  | < Back Next > Cancel                                                                           |  |

(15) Continue by selecting 'Install'.

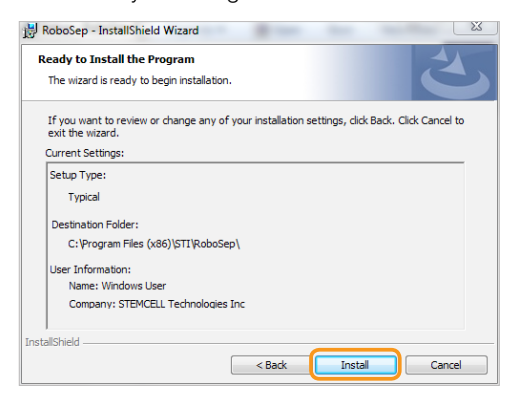

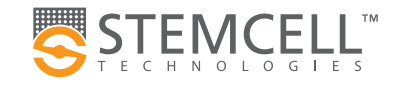

Scientists Helping Scientists™ | WWW.STEMCELL.COM DOCUMENT #27036 VERSION 2.0.0 SEP 2016

TOLL FREE PHONE 1 800 667 0322 · PHONE +1 604 877 0713 · INFO@STEMCELL.COM · TECHSUPPORT@STEMCELL.COM FOR GLOBAL CONTACT DETAILS VISIT OUR WEBSITE

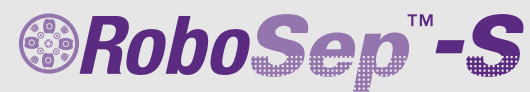

Installation Instructions for Software Version 1.1.0.4

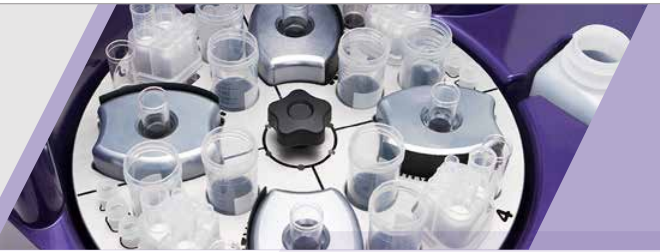

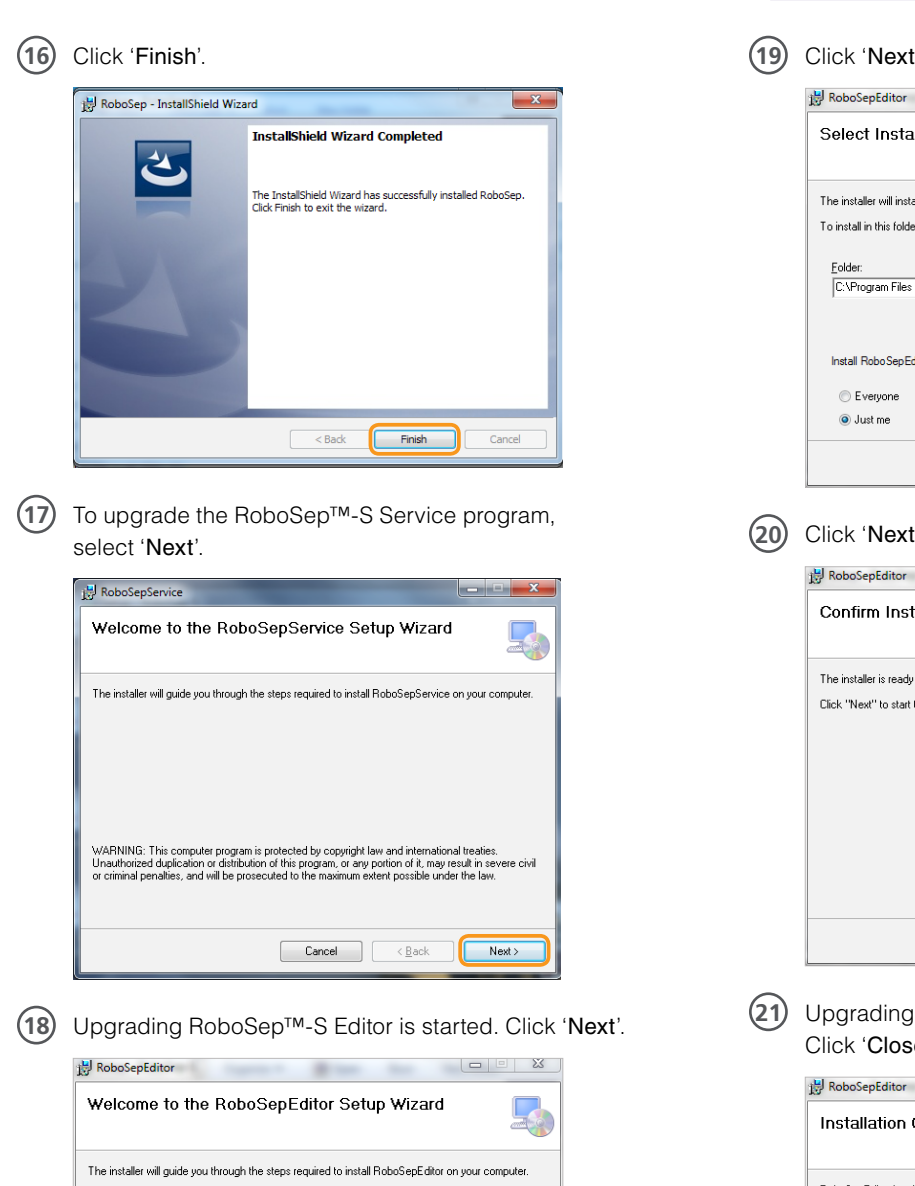

19) Click 'Next' when you see the following dialog box.

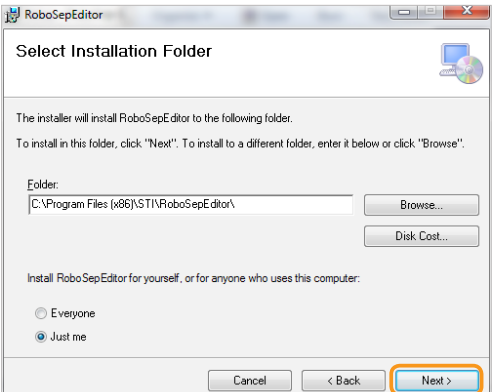

(20) Click 'Next'. Copying files will start.

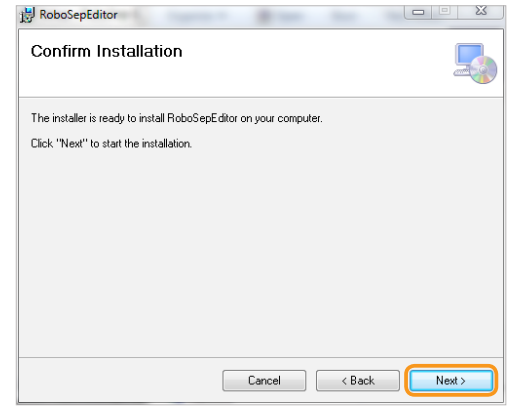

(21) Upgrading RoboSep<sup>™</sup>-S Client is completed. Click 'Close'.

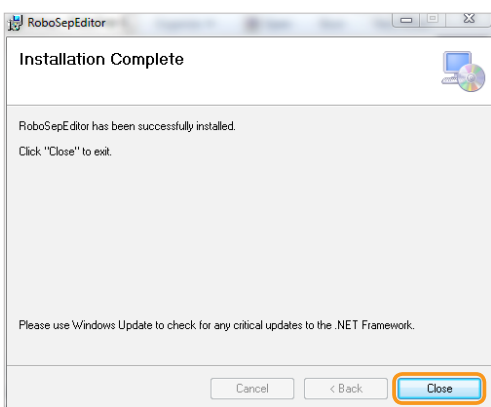

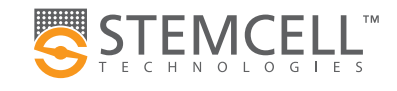

WARNING: This computer program is protected by copyright law and international treaties. Unauthorized duplication or distribution of this program, or any portion of it, may result in severe civil or criminal penalities, and will be prosecuted to the maximum evert possible under the law.

Cancel < Back Next >

Scientists Helping Scientists<sup>TM</sup> WWW.STEMCELL.COM DOCUMENT #27036 VERSION 2.0.0 SEP 2016 TOLL FREE PHONE 1 800 667 0322 • PHONE +1 604 877 0713 • INFO@STEMCELL.COM • TECHSUPPORT@STEMCELL.COM FOR GLOBAL CONTACT DETAILS VISIT OUR WEBSITE

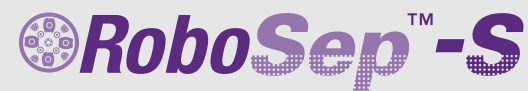

Installation Instructions for Software Version 1.1.0.4

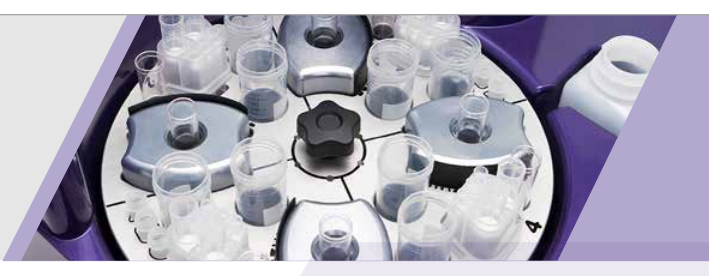

| RoboSepService                                                                       | _ [] :         |
|--------------------------------------------------------------------------------------|----------------|
| Welcome to the RoboSepService Setup Wizard                                           | 5              |
| The installer will guide you through the steps required to install RoboSepService on | your computer. |
|                                                                                      |                |

| installer will guide you through the ste                                                                                   | ps required to insta                                              | RoboSepService of                                                      | on your computer.                                  |
|----------------------------------------------------------------------------------------------------|-------------------------------------------------------------------|------------------------------------------------------------------------|----------------------------------------------------|
|                                                                                                    |                                                                   |                                                                        |                                                    |
|                                                                                                    |                                                                   |                                                                        |                                                    |
|                                                                                                    |                                                                   |                                                                        |                                                    |
|                                                                                                    |                                                                   |                                                                        |                                                    |
|                                                                                                    |                                                                   |                                                                        |                                                    |
| NING: This computer program is prot                                                                                        | ected by copyright                                                | law and internationa                                                   | al treaties.                                       |
| NING: This computer program is prot<br>thorized duplication or distribution of<br>ninal penalties, and will be prosecute   | tected by copyright<br>this program, or any<br>d to the maximum e | law and internationa<br>portion of it, may re<br>extent possible under | al treaties.<br>sult in severe civil<br>r the law. |
| INING: This computer program is prot<br>thorized duplication or distribution of<br>minal penalties, and will be prosecute  | tected by copyright<br>this program, or any<br>d to the maximum e | law and internationa<br>portion of it, may re<br>extent possible under | I treaties.<br>sult in severe civil<br>r the law.  |
| RNING: This computer program is prot<br>athorized duplication of distribution of<br>minal penalties, and will be prozecute | ected by copyright<br>this program, or any<br>id to the maximum e | law and internations<br>portion of it, may re<br>extent possible under | I treaties.<br>sult in severe civil<br>the law.    |

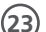

Select 'Next' at the following screen.

| Select Installation Folder                                                                                   |           |  |
|----------------------------------------------------------------------------------------------------|-----------|--|
| The installer will install RoboSepService to the following folder.                                           |           |  |
| To install in this folder, click "Next". To install to a different folder, enter it below or click "Browse". |           |  |
| <u>F</u> older:                                                                                              |           |  |
| C:\Program Files (x86)\STI\RoboSepService\                                                                   | Browse    |  |
| ĺ                                                                                                    | Disk Cost |  |
| Install Robo SepService for yourself, or for anyone who uses this computer:                                  |           |  |
| C Evenione                                                                                                   |           |  |
| Q (Just me                                                                                                   |           |  |
| <u> </u>                                                                                                    |           |  |
|                                                                                                    |           |  |

(24) Click 'Next'. Copying files will start.

| 诗 RoboSepService                                                   | X          |
|--------------------------------------------------------------------|------------|
| Confirm Installation                                               |            |
| The installer is ready to install RoboSepService on your computer. |            |
| Click "Next" to start the installation.                            |            |
|                                                                    |            |
|                                                                    |            |
|                                                                    |            |
|                                                                    |            |
|                                                                    |            |
|                                                                    |            |
|                                                                    |            |
| Cancel < <u>B</u> a                                                | ack Next > |

(25) Click 'Close' at the following screen. Upgrading RoboSep<sup>™</sup>-S Service is completed.

| RoboSepService                                                                |       |
|-------------------------------------------------------------------------------|-------|
| Installation Complete                                                         | 5     |
| RoboSepService has been successfully installed.<br>Click "Close" to exit.     |       |
|                                                                               |       |
|                                                                               |       |
| Please use Windows Update to check for any critical updates to the .NET Frame | work. |
|                                                                               |       |
| Cancel < <u>B</u> ack                                                         | Close |

## (26) Click 'Finish'.

| 🕞 Setup - RoboSep-S |                                                           |
|---------------------|-----------------------------------------------------------|
|                     | Completing the RoboSep-S Setup<br>Wizard                  |
|                     | Setup has finished installing RoboSep-S on your computer. |
|                     | Click Finish to exit Setup.                               |
|                     |                                                           |
|                     |                                                           |
|                     |                                                           |
|                     |                                                           |
|                     |                                                           |
|                     |                                                           |
|                     |                                                           |
|                     | Finish                                                    |

(27) Press the Window key on the keyboard to restart your RoboSep<sup>™</sup>-S and return back to the RoboSep<sup>™</sup>-S Run Samples screen.

Copyright © 2016 by STEMCELL Technologies Inc. All rights reserved including graphics and images. STEMCELL Technologies & Design, STEMCELL Shield Design, Scientists Helping Scientists, and RoboSep™ are trademarks of STEMCELL Technologies Inc. All other trademarks are the property of their respective holders.

STEMCELL TECHNOLOGIES INC.'S QUALITY MANAGEMENT SYSTEM IS CERTIFIED TO ISO 13485. PRODUCTS ARE FOR RESEARCH USE ONLY AND NOT INTENDED FOR HUMAN OR ANIMAL DIAGNOSTIC OR THERAPEUTIC USES UNLESS OTHERWISE STATED

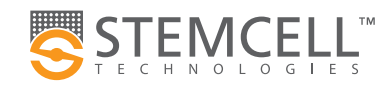

Scientists Helping Scientists™ | WWW.STEMCELL.COM DOCUMENT #27036 VERSION 2.0.0 SEP 2016

TOLL FREE PHONE 1 800 667 0322 · PHONE +1 604 877 0713 · INFO@STEMCELL.COM · TECHSUPPORT@STEMCELL.COM FOR GLOBAL CONTACT DETAILS VISIT OUR WEBSITE